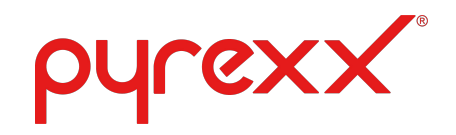

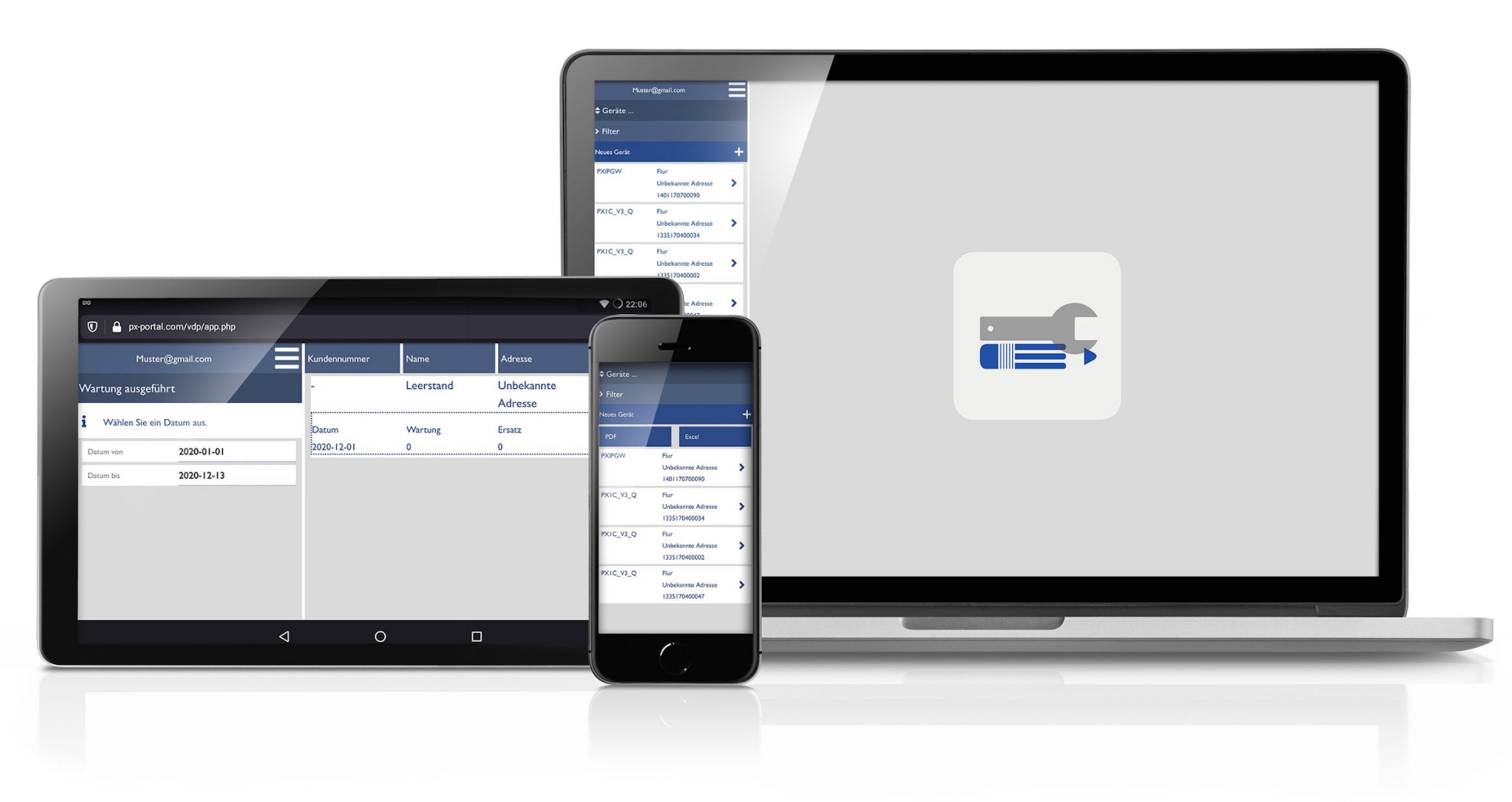

### Pyrexx Web-App Guide

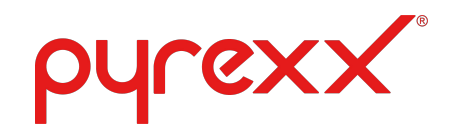

### Web-App

Die Pyrexx Web-App kann auf der Pyrexx Webseite:

https://www.pyrexx.com/de/produkte/pyrexx-app/die-p yrexx-web-app

oder direkt unter dem folgenden Link aufgerufen werden:

https://www.px-portal.com/vdp/app\_open.php

Die Web-App bietet dem Nutzer die Möglichkeit der Verwaltung und Wartungen von Pyrexx Produkten, darunter:

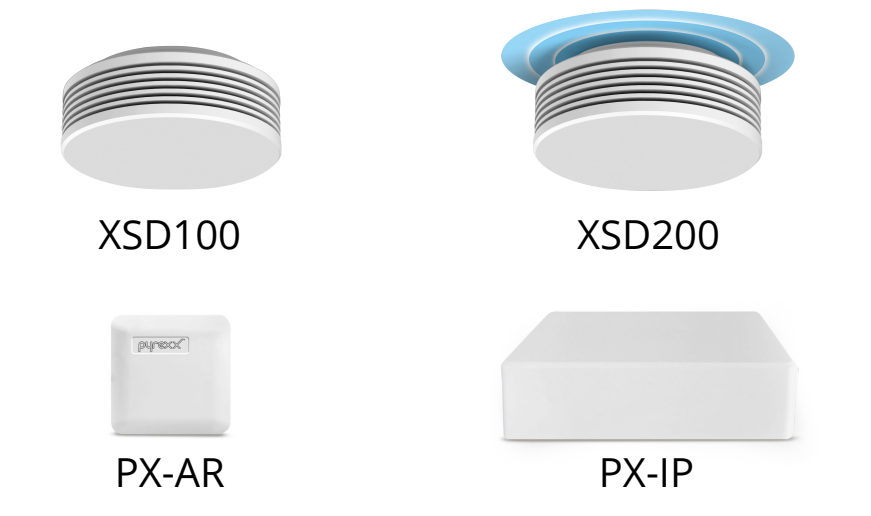

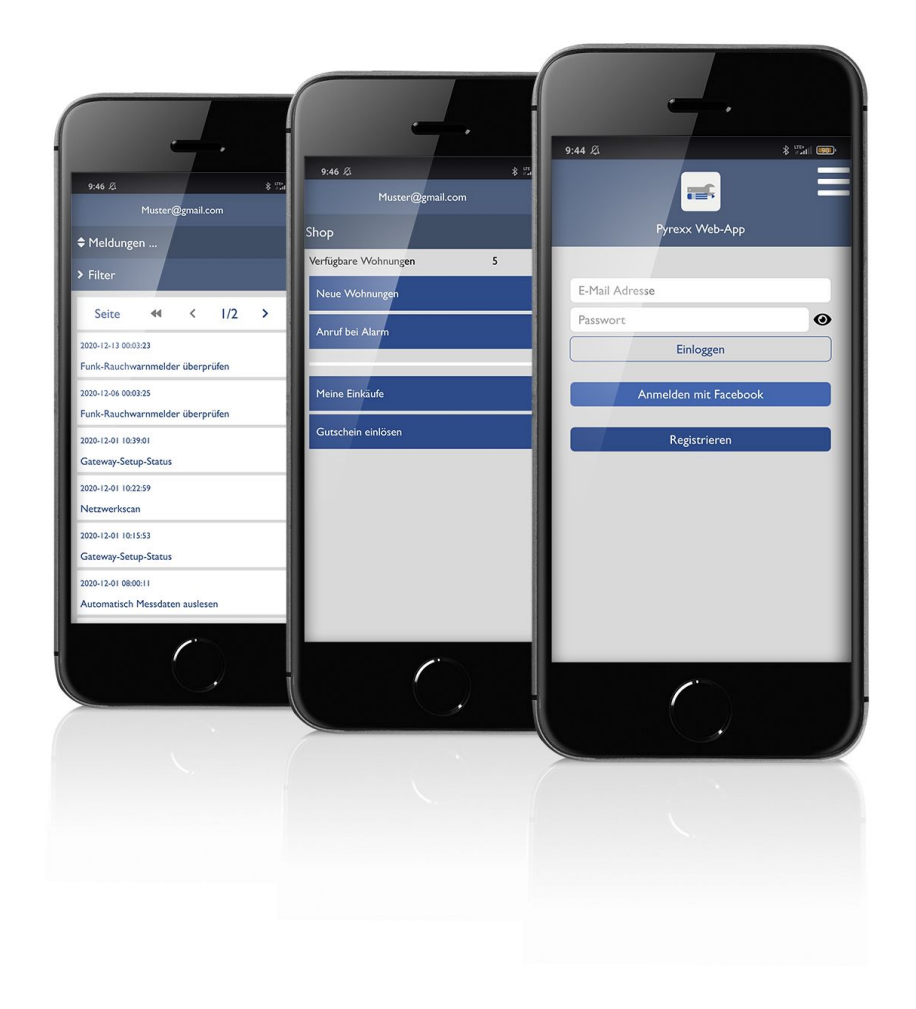

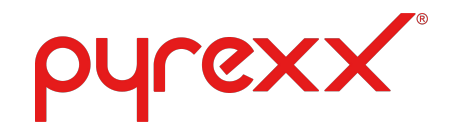

### Web-App: Menü-Übersicht und Konfiguration

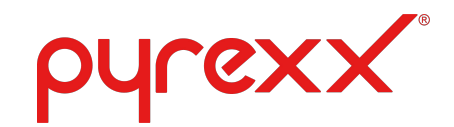

## Registrierung in der Web-App

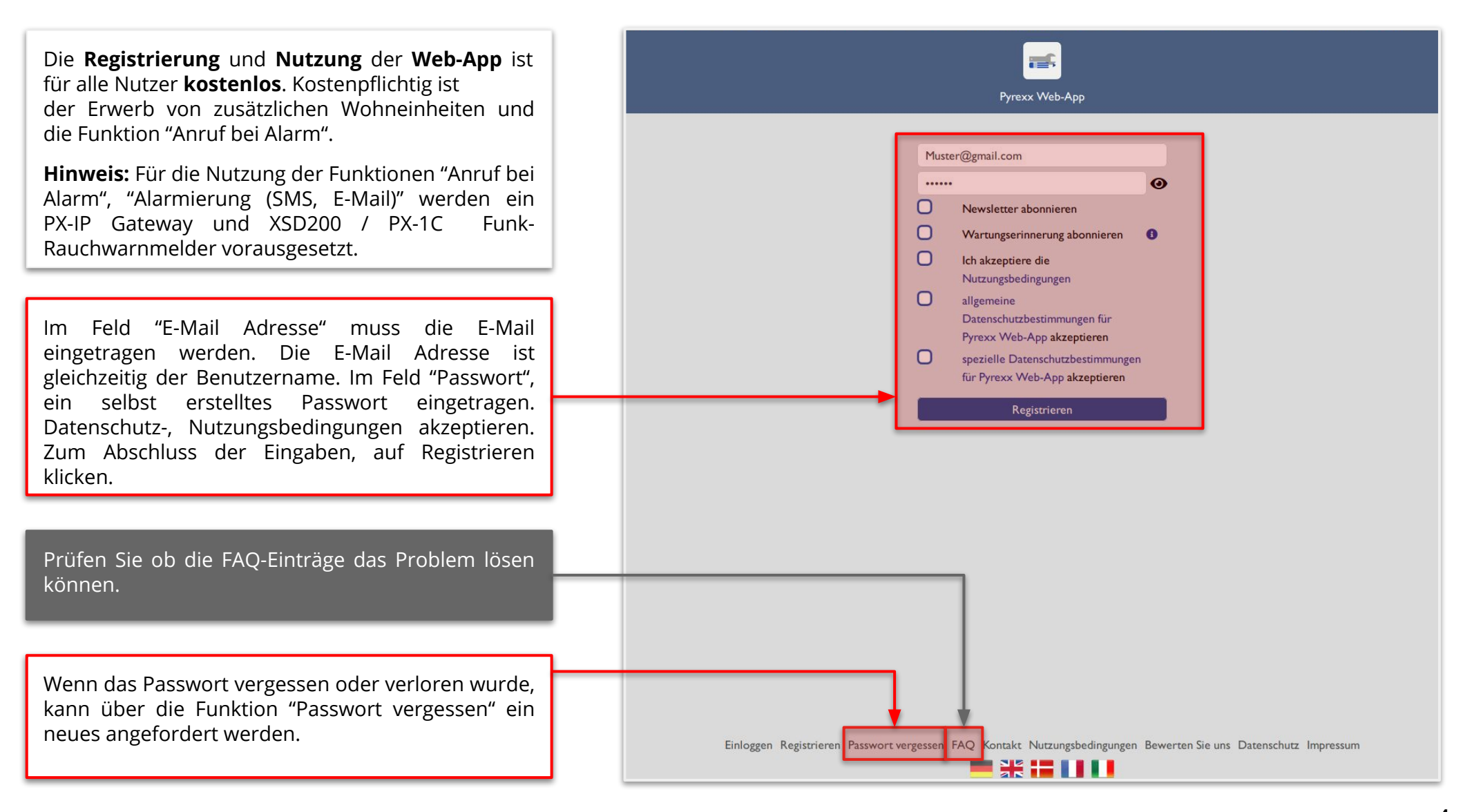

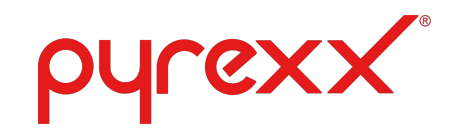

### Web-App Startseite

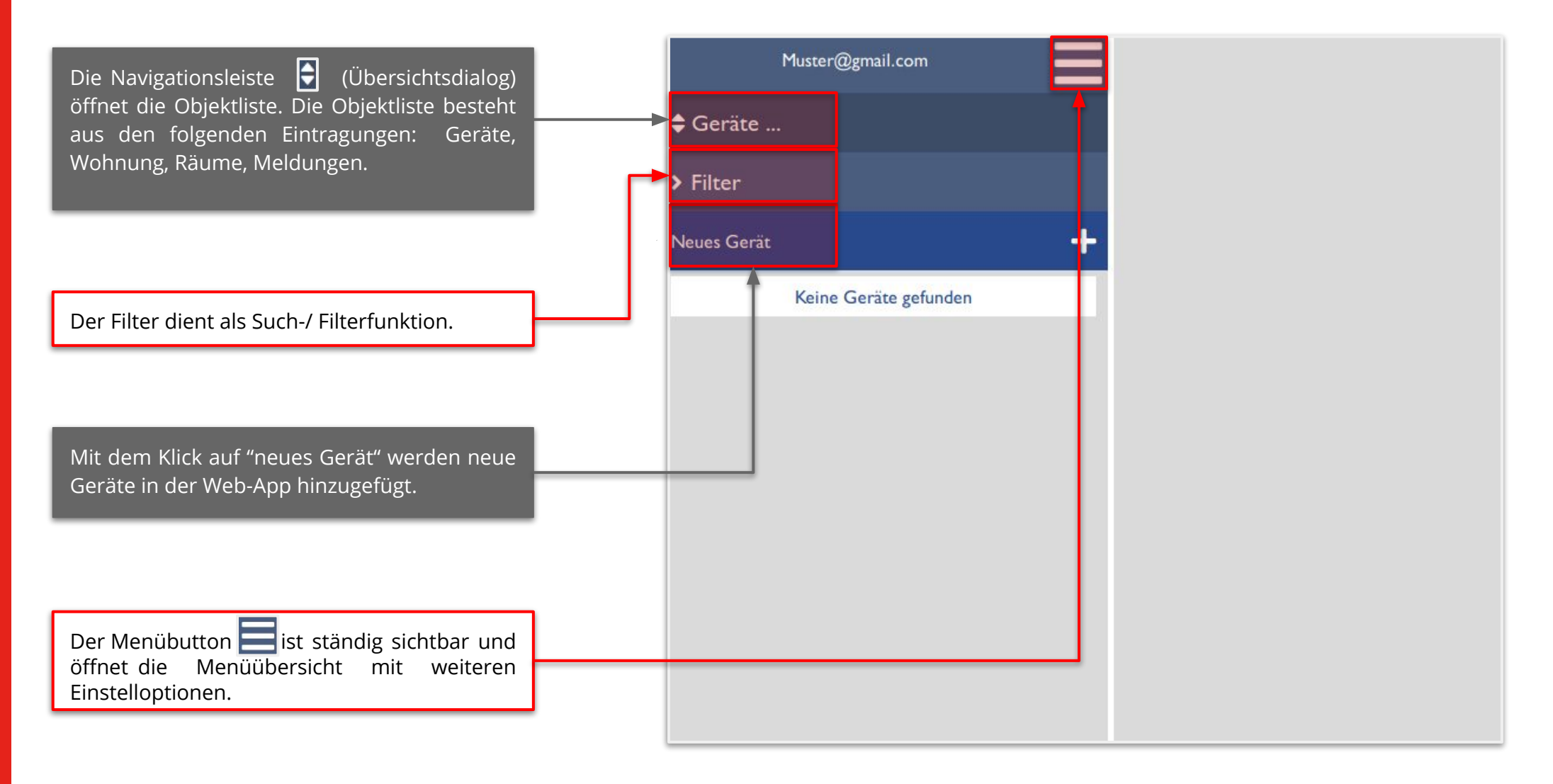

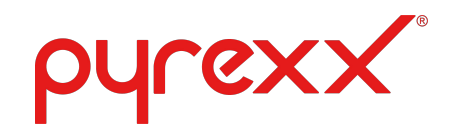

### Web-App

Menü - Aufbau 🧮

#### Startseite

• Die vom Nutzer eingestellte Ansicht der Startseite wird dargestellt (Geräteübersicht oder Wohnungsübersicht).

#### Geräte zur Überprüfung

• Liste der Funk-Rauchmelder, die über ein Gateway verbunden sind und auffällige Messwerte liefern.

#### Wartung ausgeführt

• Wartungsleistungen werden angezeigt die vom Nutzer durchgeführt worden sind.

#### Einstellungen

• Bearbeitung von: Benutzerinformationen, Benachrichtigung, Passwort, Alarmierung (Telefon, E-Mail), Nutzerkonto löschen.

#### Shop

• Kostenpflichtiger Erwerb von zusätzlichen Funktionen, darunter: "Anruf bei Alarm", "Wohnungen".

#### Hilfe

• Kontakt, Verhalten im Brandfall, Gerät deaktivieren, Warnungen, Installation, Signalübersicht der Rauchwarnmelder, FAQ etc.

#### Ausloggen

• Abmeldung aus der Web-App.

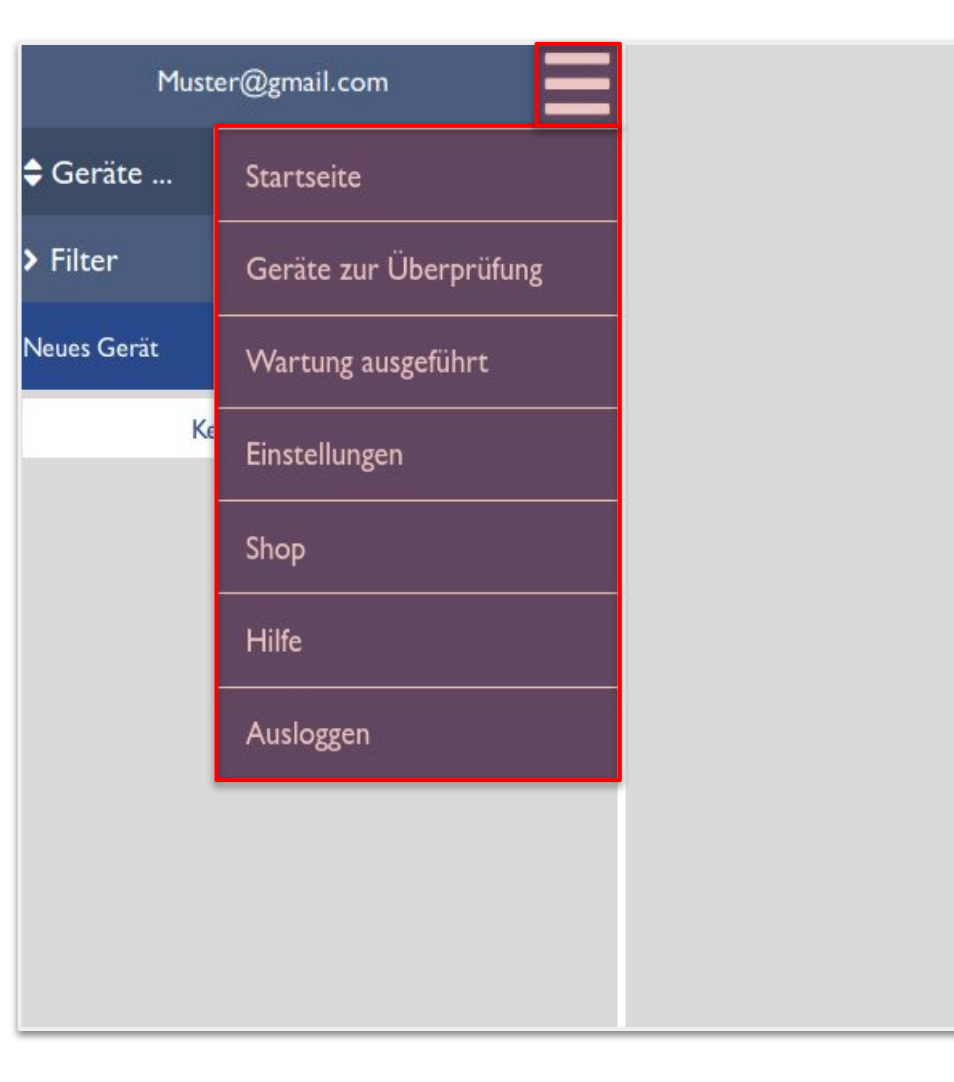

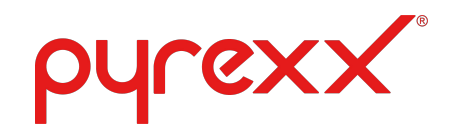

# Web-App Menü

### Menü: Genauere Betrachtung der Einstellungen

#### Benutzerinformation

- Benutzerangaben: Anrede, Nachname, Vorname etc.
- Sprache: Deutsch, Englisch, Französisch, Dänisch, Italienisch
- Startseite: Auswahl zwischen Geräte- / und Wohnungsliste
- E-Mail: Es werden Meldungen an den Nutzer geschickt (Wartungserinnerungen, Gerätestatus, Passworterinnerung, Newsletter). Im Fall von Rauchalarm, werden E-Mails ausschließlich an die Personen gesendet, die unter Einstellungen / Alarmierung (E-Mail) eingetragen wurden.

#### Benachrichtigungen:

• Auswahl von Benachrichtigungen welche die Nutzer erhalten möchte (Newsletter, Gerätestatus oder Wartungserinnerung).

#### Passwort ändern:

• Erstellung eines neuen Passworts.

#### Alarmierung (Telefon):

• Eintragung von Handynummern für die Alarmbenachrichtigungsfunktion via SMS.

#### Alarmierung (E-Mail):

• Eintragung von E-Mail – Adressen für die Alarmbenachrichtigungsfunktion (E-Mail Empfang bei Alarm und Alarm beendet).

#### Nutzerkonto löschen:

• Löschung des Web-App Kontos.

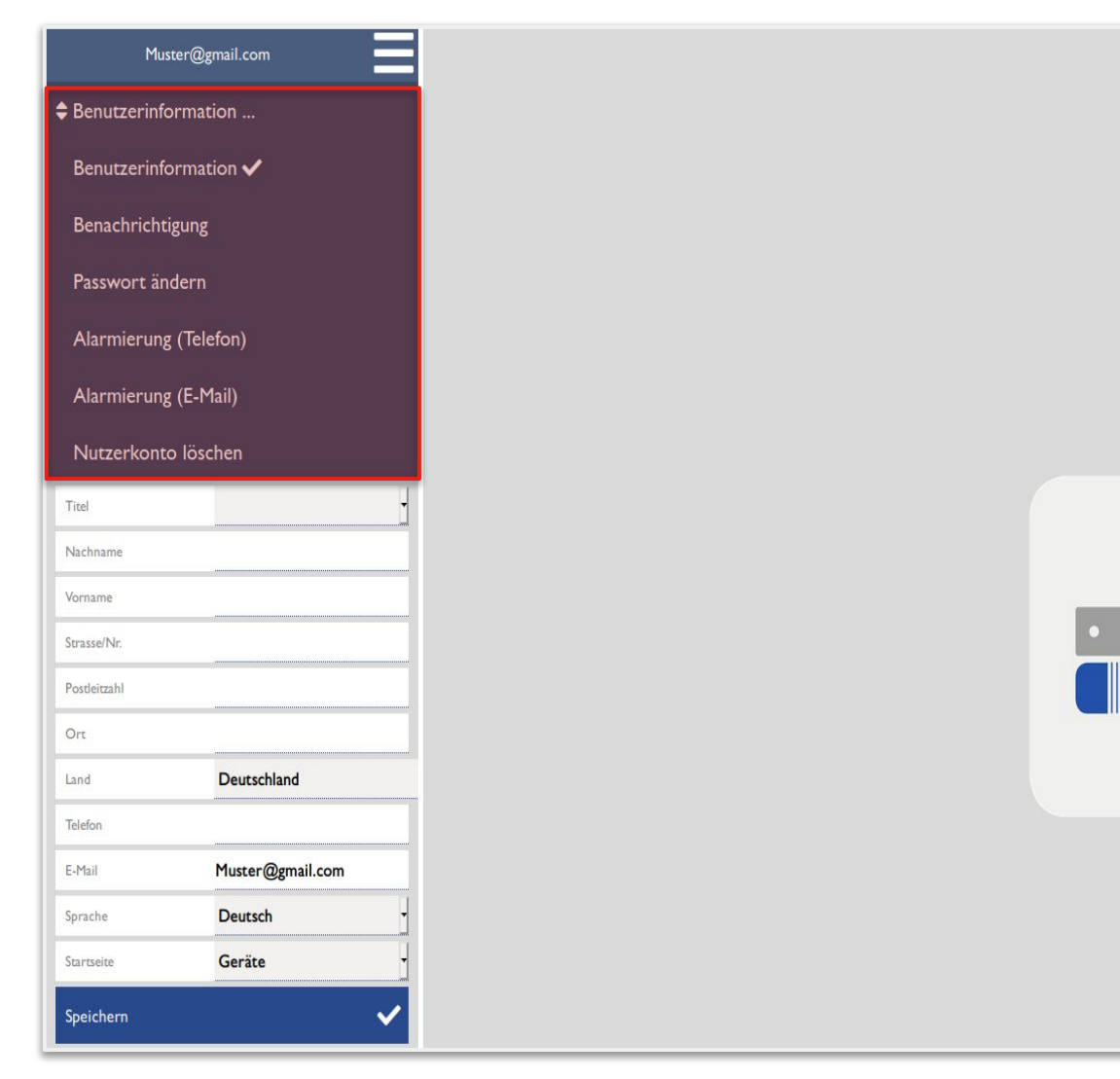

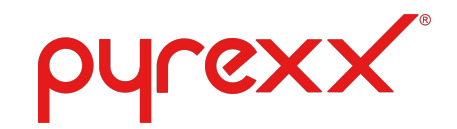

### Web-App Navigationsleiste

In der Navigationsleiste sind weitere für die Konfiguration relevante Untermenüs vorhanden, darunter:

#### Wohnungen:

• Neue und bestehende Wohnungen können erstellt und bearbeitet werden.

#### Räume:

• Neue und bestehende Räume können erstellt und bearbeitet werden.

#### Geräte:

• Neue und bestehende Geräte können erstellt und bearbeitet werden.

#### Wartungen:

• Übersicht der durchgeführte Wartungen, download der Wartungsdokumentationen als PDF oder Excel Format.

#### Meldungen:

• Statusmeldungen zu bestimmten Ereignissen, darunter: Wartungen, Funktionsstörungen oder Alarme.

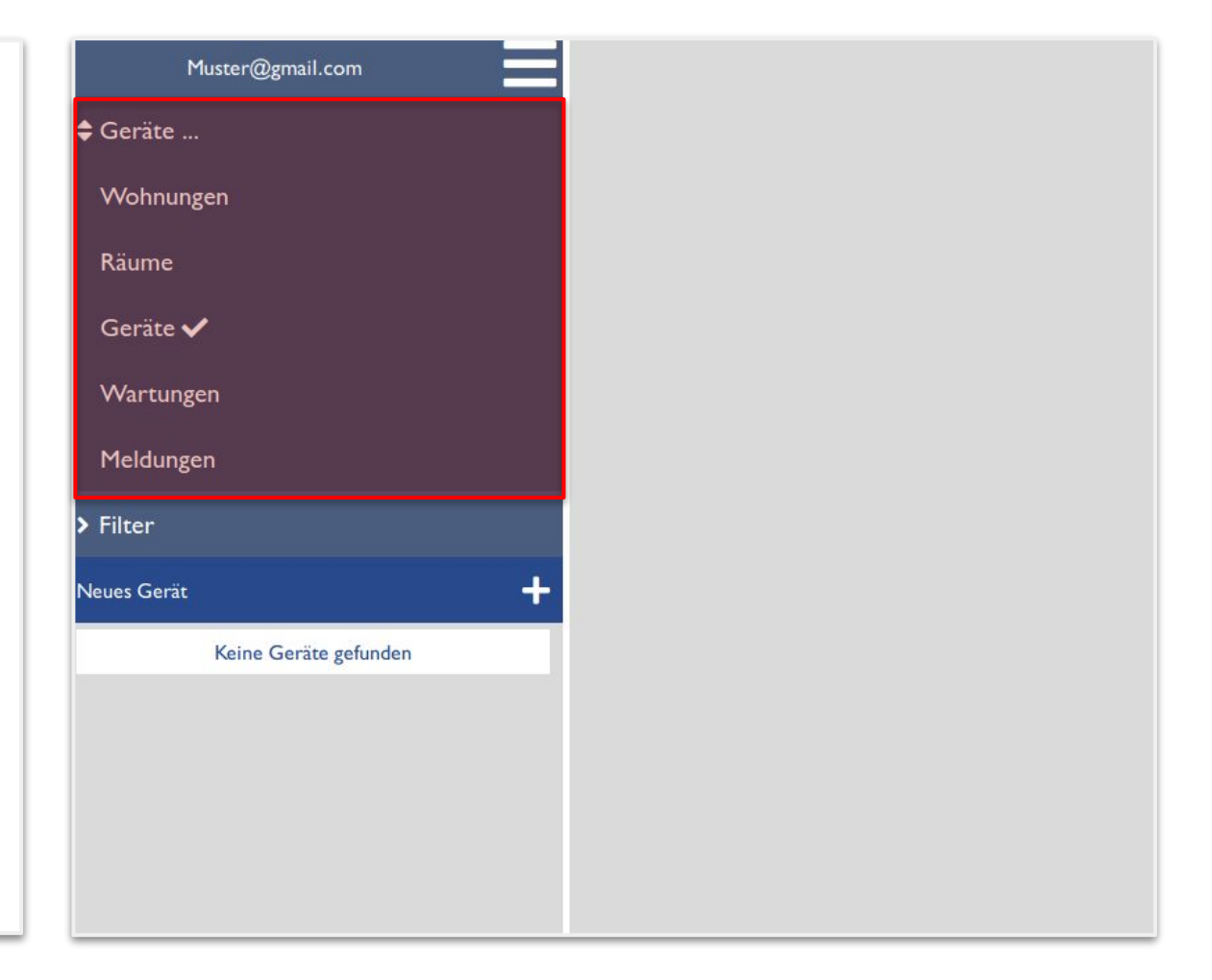

# **pyrexx** Wohnung oder Einfamilienhaus hinzufügen

In der Navigationsleiste 🗧 Wohnung 1. auswählen.

| ♦ Wohnungen  |
|--------------|
| > Filter     |
| Neue Wohnung |

In der Wohnungsansicht, auf 2. neue Wohnung hinzufügen klicken.

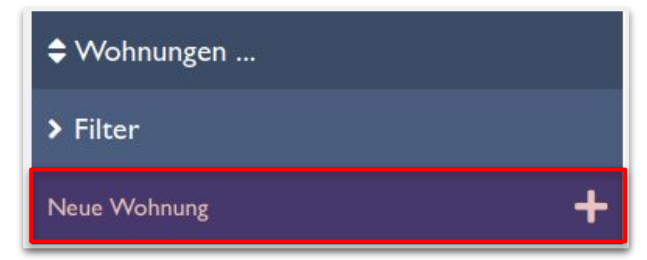

| Neue Wohnung             |                     |     | 3    | Im Paraich dar Wahnungs                                                            |
|--------------------------|---------------------|-----|------|------------------------------------------------------------------------------------|
| Inhalt klonen<br>Wohnung | Bitte auswählen 🔹   |     | 5.   | informationen unter Typ, zwischen<br>Wohnung oder Einfamilienhaus                  |
| Wohnungsinformation      |                     |     |      | nicht möglich                                                                      |
| Wohnungsname             | Wohnung             |     |      | Inche mogneti,                                                                     |
| Etage                    |                     |     |      |                                                                                    |
| Position                 |                     |     | 4    | Ontional können persönliche Daten                                                  |
| Тур                      | Wohnung             |     |      | eingetragen werden (Adresse, Ort).                                                 |
| Notizen                  |                     |     |      |                                                                                    |
|                          |                     | L ' |      |                                                                                    |
|                          |                     |     |      |                                                                                    |
| Adresse                  |                     |     | 5.   | Optional, im Alarmfall zu                                                          |
| Strassenname             |                     |     |      | benachrichtigen, E-Mail Adresse eines<br>weiteren Web-App Nutzers eintragen        |
| Hausnummer               |                     |     |      | Das Web-App Konto wird verknüpft.                                                  |
| Postleitzahl             |                     |     |      |                                                                                    |
| Ort                      |                     |     |      |                                                                                    |
| Land                     | Deutschland         |     | _    |                                                                                    |
| Zeitzone                 | Europe/Berlin 11:31 |     | 6.   | Erinnerungsintervall für Wartungs-                                                 |
| Mieterdaten              |                     |     |      | benachrichtigungen festlegen.                                                      |
| Kundennummer             |                     |     |      |                                                                                    |
| Name                     |                     |     |      | Die Einstellung des Intervalls erfolgt von<br>1-12 Monato, Die Standardeinstellung |
| Vorname                  |                     |     |      | beträgt 12 Monate. D.h. alle 12 Monate                                             |
| Telefon                  |                     |     |      | wird eine Wartungsbenachrichtigung per                                             |
| Im Alarmfall zu benach   | richtigen           |     |      | E-Mail an den Benutzernamen versandt.                                              |
| Benutzername             |                     |     | _    |                                                                                    |
| Erinnerungsintervall in  | Monaten             |     |      |                                                                                    |
| Wartungserinnerung       | 12 -                |     | 7    | Fingahen speichern                                                                 |
| Zwischenwartung          | Aus                 |     | /.   |                                                                                    |
| Contraction              |                     |     |      |                                                                                    |
| speichern                | V                   |     | 0 (0 | nvright Pvrexx GmbH / Gestaltung Produktsunnort                                    |

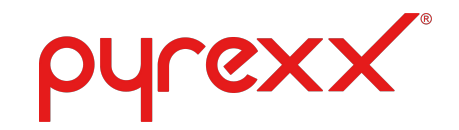

# Räume hinzufügen

Nach Erstellung der Wohnung stehen sechs Räume standardmäßig zur Verfügung, darunter: Flur, Schlafzimmer, Kinderzimmer, Wohnzimmer, Badezimmer und Küche.

**Hinweis:** Die Anzahl der Räume kann nach belieben geändert werden.

1. Wählen Sie dazu Ihre Wohnung in der Wohnungsliste aus (Wohnung mit der Maustaste anklicken).

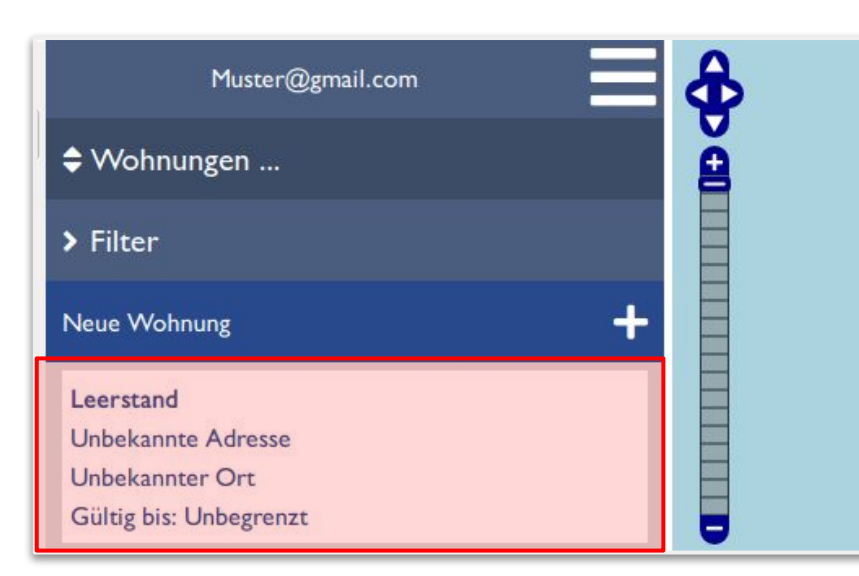

2. Wählen Sie in der Navigationsleiste den Eintrag Räume aus.

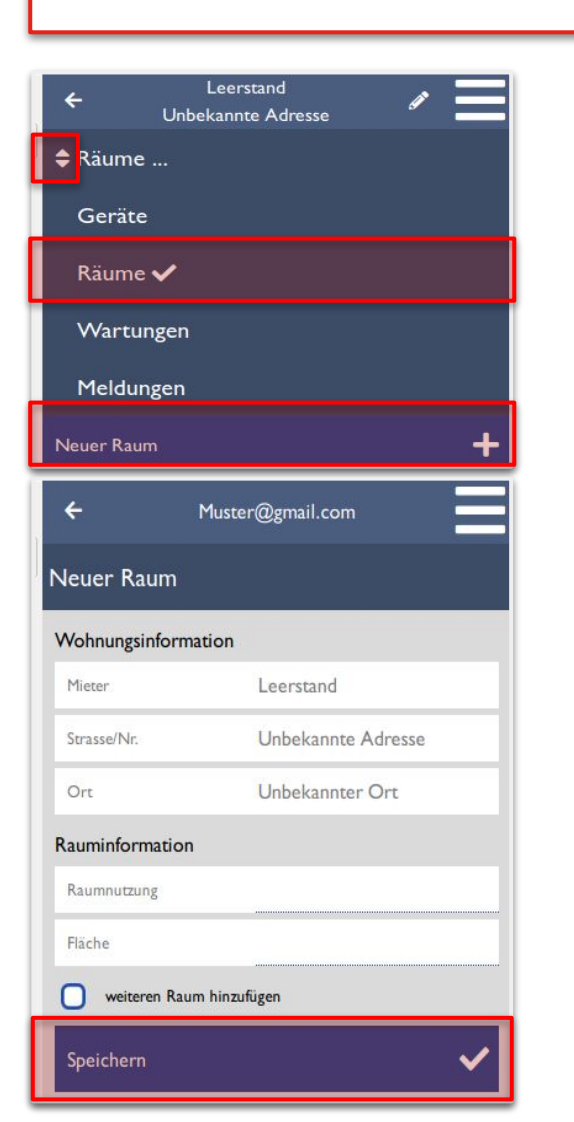

Durch den Klick auf das "+ Symbol" können weitere Räume in der Wohnung hinzugefügt werden.

#### **Hinweis:**

Die Wohnungsinformationen werden automatisch übernommen sofern diese eingetragen worden sind. Sollten keine Wohnungsinformationen vorhanden sein, wird die Wohnung in der Web-App als Leerstand dargestellt.

Im Bereich der Rauminformationen kann die Nutzungsart des Raums eintragen werden z.B. Esszimmer. Optional kann ebenfalls die Raumfläche des Raumes eingetragen werden.

Mit **speichern** wird der erstellte Raum der Wohnung hinzugefügt.

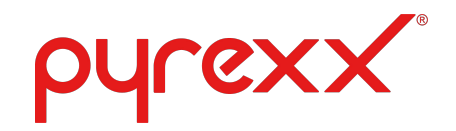

# Eintrag Löschen

Für die Löschung von Wohnungen, Räume oder Geräte wie folgt vorgehen:

- 1. Wählen Sie einen beliebigen Eintrag aus (Wohnung, Räume oder Geräte).
- Klicken Sie auf das Stift-Symbol .
   Nachdem Sie auf das Stift-Symbol geklickt haben, erscheint ein Papierkorb Symbol .
- Zur Löschung eines Eintrags muss das Papierkorb – Symbol angeklickt werden.
- 4. Bestätigen Sie die Löschung mit "OK".

### Beispiel zur Löschung einer Wohnung:

1. Wohnung auswählen.

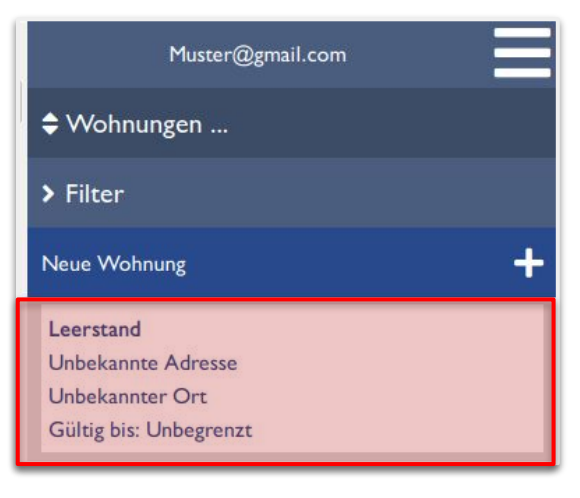

#### 2. Stift - Symbol anklicken.

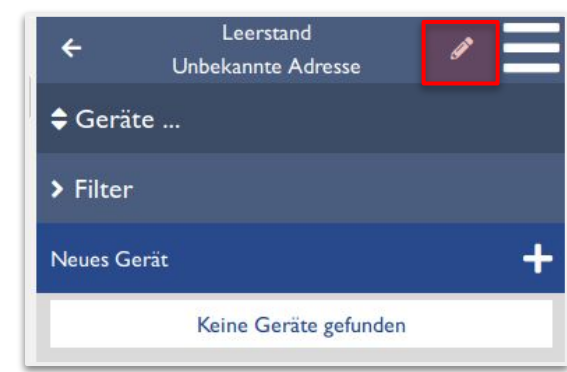

### 3. Papierkorb - Symbol anklicken.

| Leerstand 👜 | E                                                   |
|-------------|-----------------------------------------------------|
|             |                                                     |
| Wohnung     |                                                     |
|             |                                                     |
|             |                                                     |
| Wohnung     |                                                     |
|             |                                                     |
|             | Leerstand<br>(annte Adresse Wohnung Wohnung Wohnung |

4. Löschung mit "OK" bestätigen.

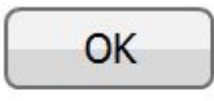

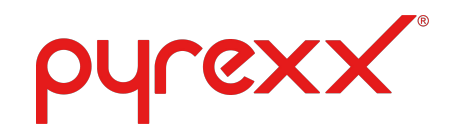

# Gateway hinzufügen

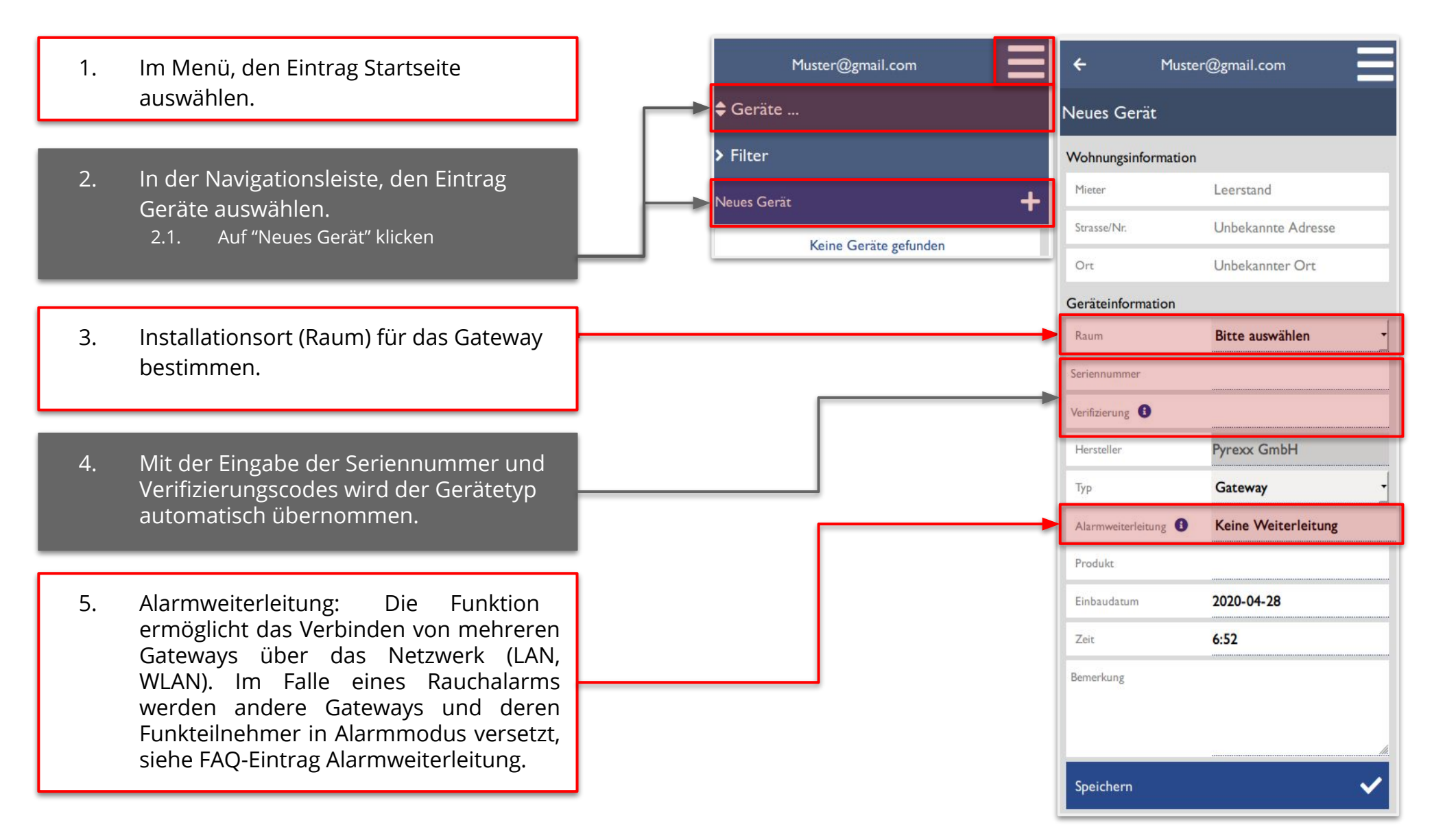

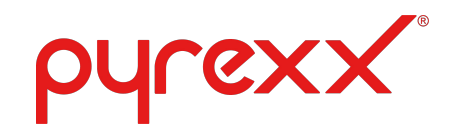

## Gateway hinzufügen

Nach der Raumauswahl und der Eintragung der Seriennummer mit Verifizierungscode, wird das Gateway in die Geräteliste der Web-App aufgenommen.

Das Gateway wird in der Geräteliste mit einem **Fragezeichen** und in der Raumskizze **gelb** dargestellt.

**Grund:** Das Gateway hat keine Internetverbindung!

**Lösung:** Eine Internetverbindung muss mit dem Gateway hergestellt werden.

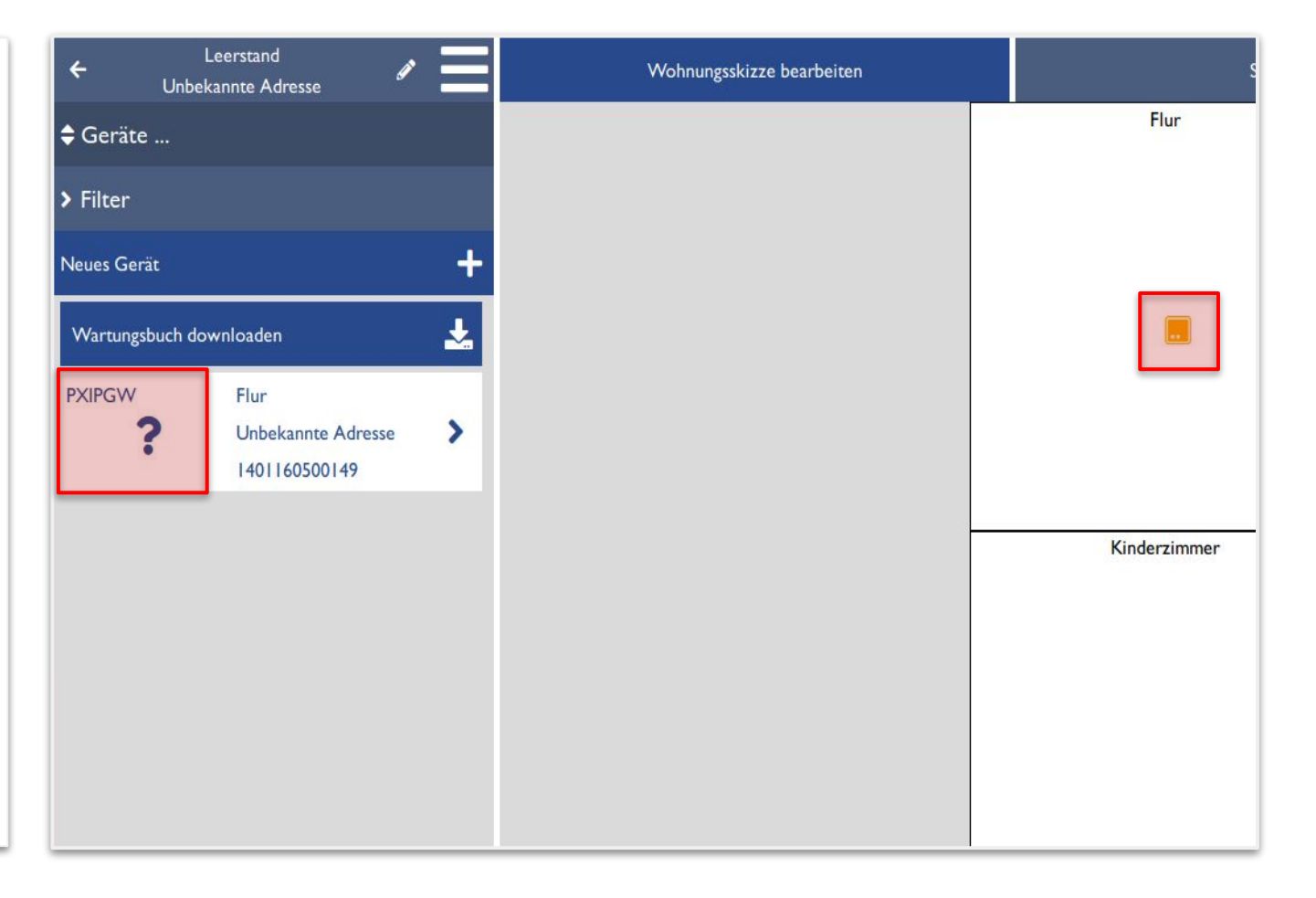

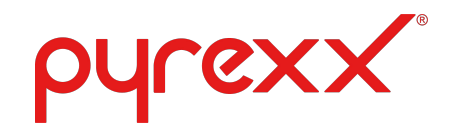

## Gateway Verbindungsaufbau

- 1. In der Geräteliste das Gateway anklicken.
- 2. In der Navigationsleiste den Menüpunkt Gatewayfunktionen auswählen, anschließend auf "Gateway einrichten" klicken.

### Weitere Gatewayfunktionen:

- **Testsignal auslösen (Verbindungstest):** alle Rauchmelder der Funkgruppe lösen ein Testsignal aus.
- **Netzwerkscannen:** Das mit dem Gateway verbundene Funknetzwerk, bestehend aus den Funkteilenehmern (XSD200 / PX-1C oder PX-AR), werden in der Web-App nach dem Netzwerkscan graphisch dargestellt.
- **GSM Verbindungstest:** Überprüfung des GSM Empfangs am Gateway.
- **Firmware Update:** Softwareaktualisierung.

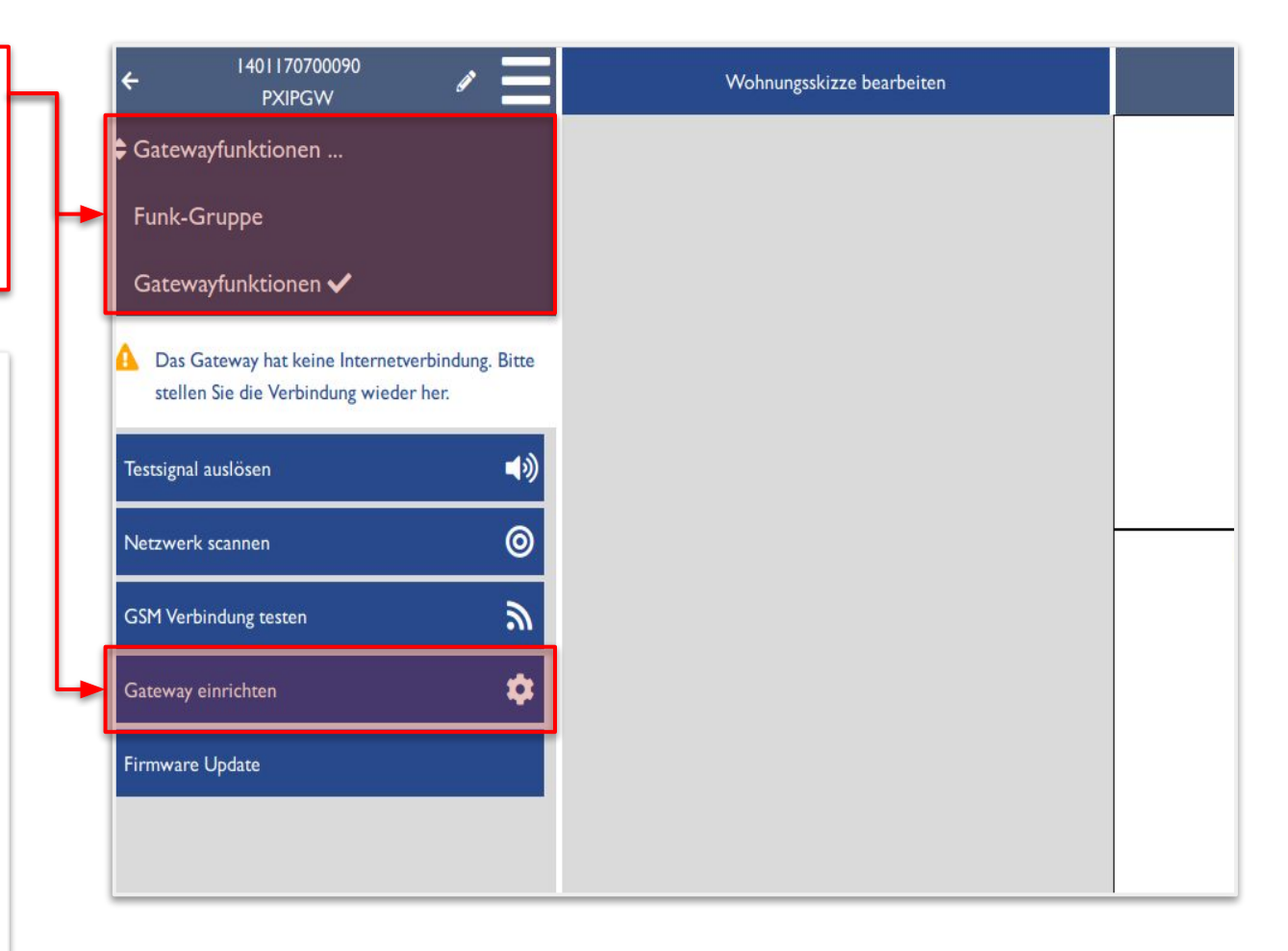

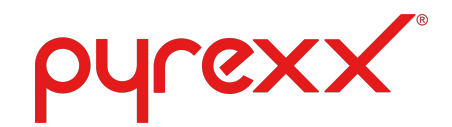

# Gateway Verbindungsaufbau

Der Verbindungsaufbau des Gateways mit dem Netzwerk (Internet) erfolgt über die **LAN** oder **W-LAN** Verbindung.

### Hinweis: Für einen sicheren Verbindungsaufbau wird die Einrichtung über LAN empfohlen.

Bei der **W-LAN** Einrichtung müssen folgende Werte gesetzt werden:

- Name
- Passwort
- Verschlüsselung

### Vorgehensweise beim Verbindungsaufbau Gateway

?

- 1. Gateway in der Geräteliste aufrufen.
- 2. In der Navigationsleiste "Gateway einrichten" auswählen.
- 3. Hinweise durchlesen und mit "Weiter" bestätigen.

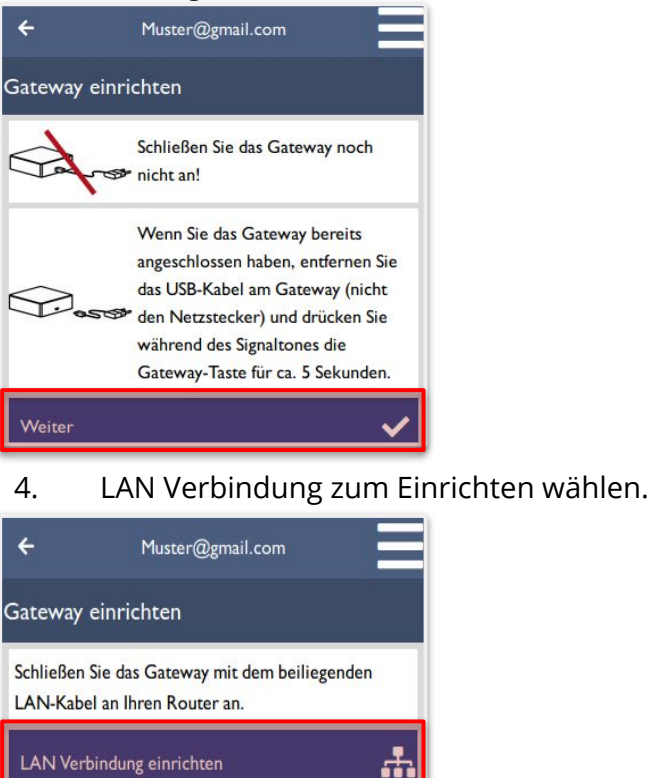

W-LAN Verbindung einrichten

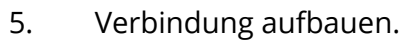

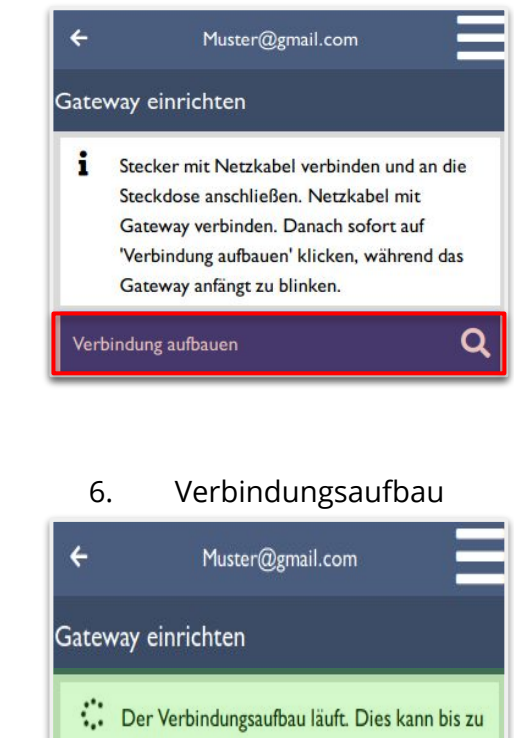

X

3 Minuten dauern

Abbrechen

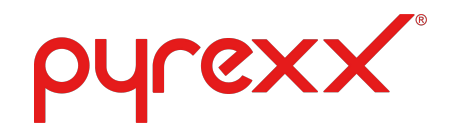

# Gateway Verbindungsaufbau

Der Verbindungsaufbau über LAN, kann bis zu 3 Minuten dauern.

Bei einem **erfolgreichem** Verbindungsaufbau wird das Gateway in der Web-App (Wohnungsskizze) schwarz hinterlegt, das Fragezeichen in der Geräteliste verschwindet.

Ist der Verbindungsaufbau **negativ**, folgt die Meldung "Es konnte keine Verbindung mit dem Internet hergestellt werden."

### Maßnahmen beim negativen Verbindungstest:

- Internetverbindung prüfen,
- Router Konfiguration prüfen,
- ggf. Ports für das Gateway im Router freigeben, siehe FAQ-Einträge,
- weitere Hilfestellungen zu Funktionsstörungen können aus der **FAQ** entnommen werden.

# Muster@gmail.com Gateway einrichten Der Verbindungsaufbau war erfolgreich. Das Gateway ist eingerichtet. Wenn Sie eine WLAN-Verbindung eingerichtet haben, können Sie jetzt das LAN-Kabel entfernen. Wenn das Gateway noch keine Funk-Gruppe besitzt, können Sie diese jetzt erstellen (s.

Kurzanleitung).

Installation abgeschlossen

© Copyright Pyrexx GmbH / Gestaltung Produktsupport 16

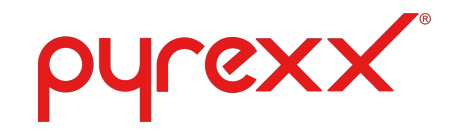

# Funkgruppe

Damit die XSD200 / PX-1C Funk-Rauchwarnmelder in der Web-App abgebildet werden können, **muss** das Gateway mit den Funk-Rauchwarnmelder über die Gerätefunktion **Lernmodus verbunden werden**.

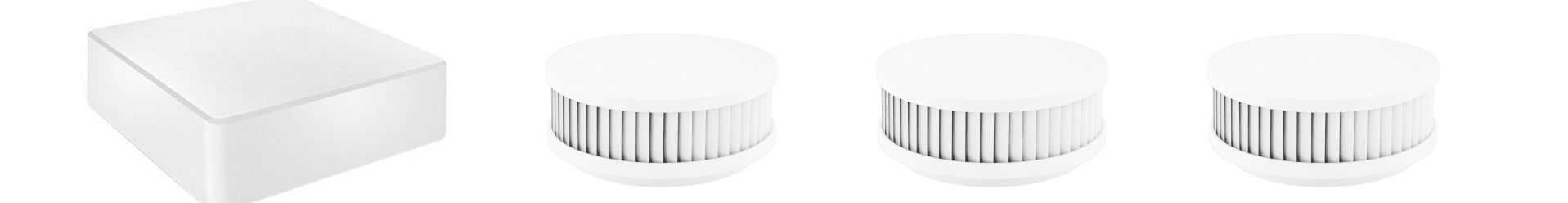

Siehe dazu, das Tutorial-Video zum Thema Installationshilfe Pyrexx PX-IP Gateway auf der Pyrexx Webseite: **www.Pyrexx.com**  $\rightarrow$  **Support**  $\rightarrow$  **Tutorial-Videos**. Oder direkt unter dem folgenden Link: <u>https://www.youtube.com/watch?v=YmU-rMU-F4s</u>.

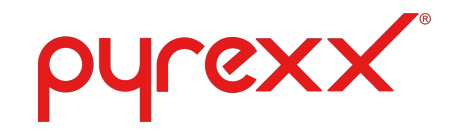

### Netzwerkscan

Mit dem Gateway verbundene Funk-Rauchwarnmelder, werden während des Netzwerkscans ermittelt.

Gefundene Rauchwarnmelder (XSD200 / PX-1C), Alarmrelais (PX-AR) werden nach dem Netzwerkscan in der Web-App automatisch dargestellt. Die manuelle Eingabe der Seriennummern ist nicht notwendig.

### Grundvoraussetzung für den Netzwerkscan bildet die Funkgruppe. Eine Funkgruppe besteht aus XSD 200 Funk-Rauchwarnmelder und PX-IP Gateway.

Um verbundene Funk-Gruppenteilnehmer in die Web-App hinzuzufügen, wie folgt vorgehen:

- 1. Gateway in der Geräteliste aufrufen.
- In der Navigationsleiste "Gatewayfunktionen" auswählen.
- 3. Funktion "Netzwerk scannen" auswählen.

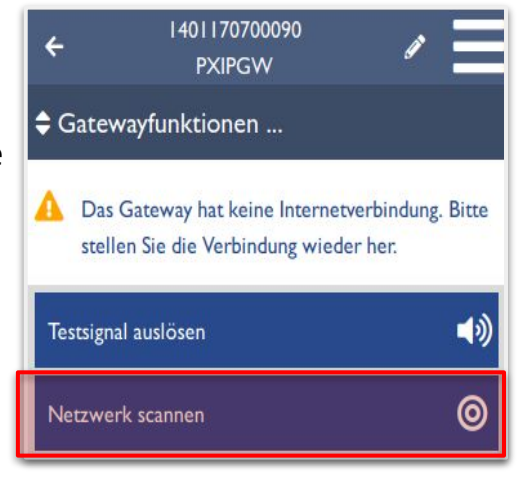

4. Der Netzwerkscan wird ausgeführt. Funk-Ruchwarnmelder werden nach einem erfolgreichen Netzwerkscan in der Web-App dargestellt.

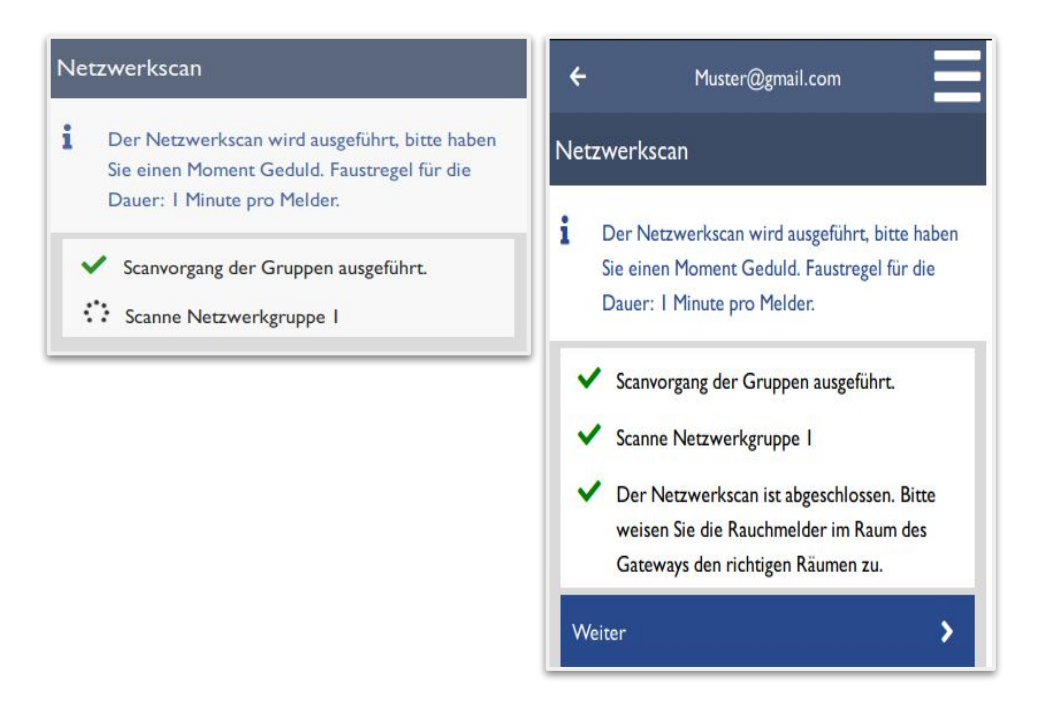

5. Nach dem Netzwerscan, die Funk- Rauchwarnmelder den einzelnen Räumen in der Web-App zuordnen.

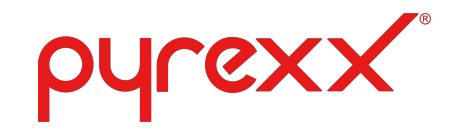

### Geräte Raumzuordnung

Die Zuordnung der Rauchwarnmelder in die entsprechenden Installationsorte, erfolgt in der Web-App über die **Dropdown - Liste**.

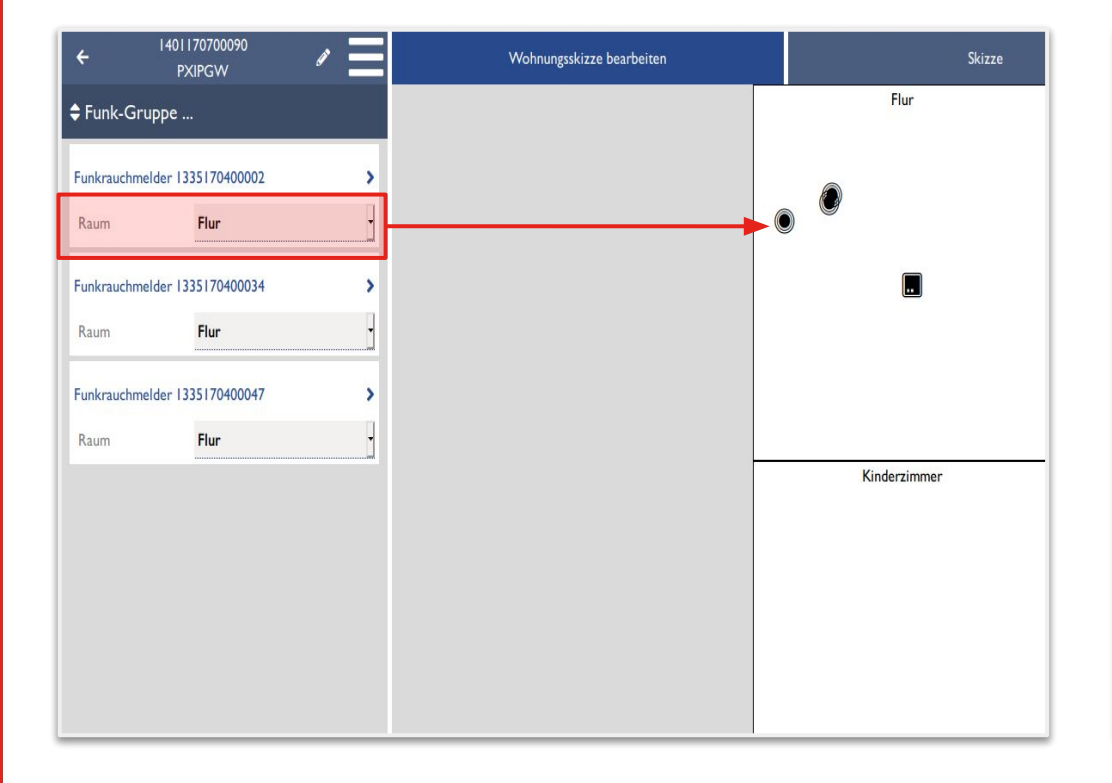

In diesem Beispiel wird ein Funk-Rauchwarnmelder mit der Seriennummer (1335170400002), in der Web-App, zum Installationsort **Kinderzimmer** verschoben.

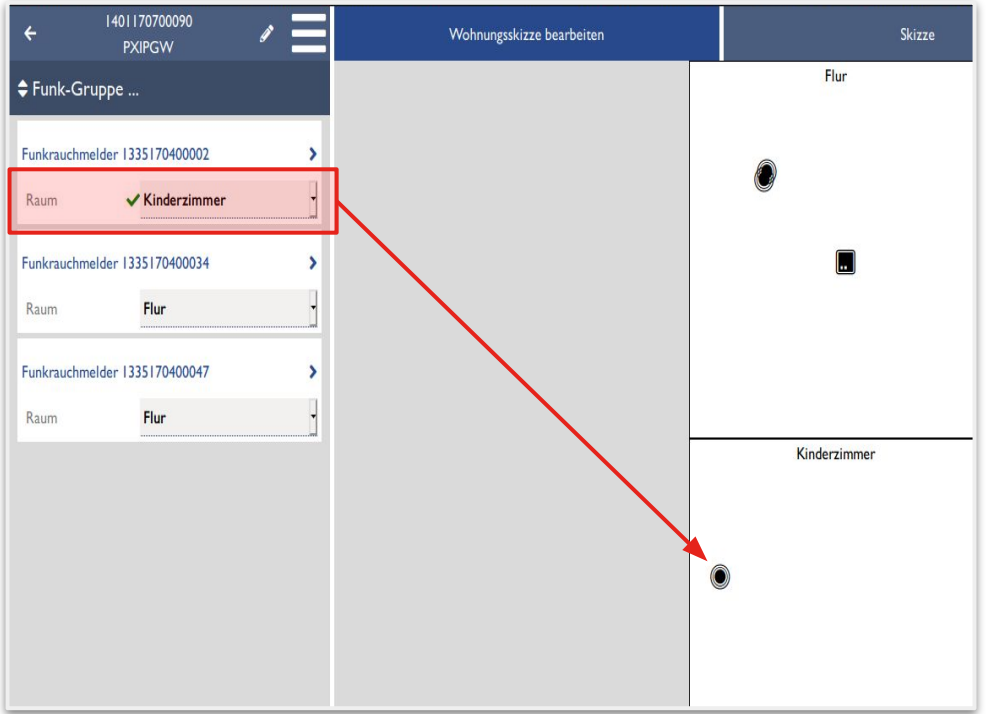

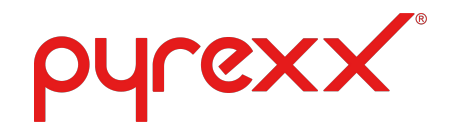

# Web-App: Konto verknüpfen

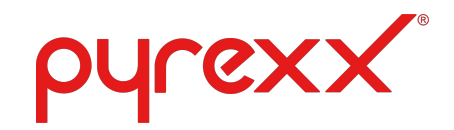

### Web-App Konto verknüpfen

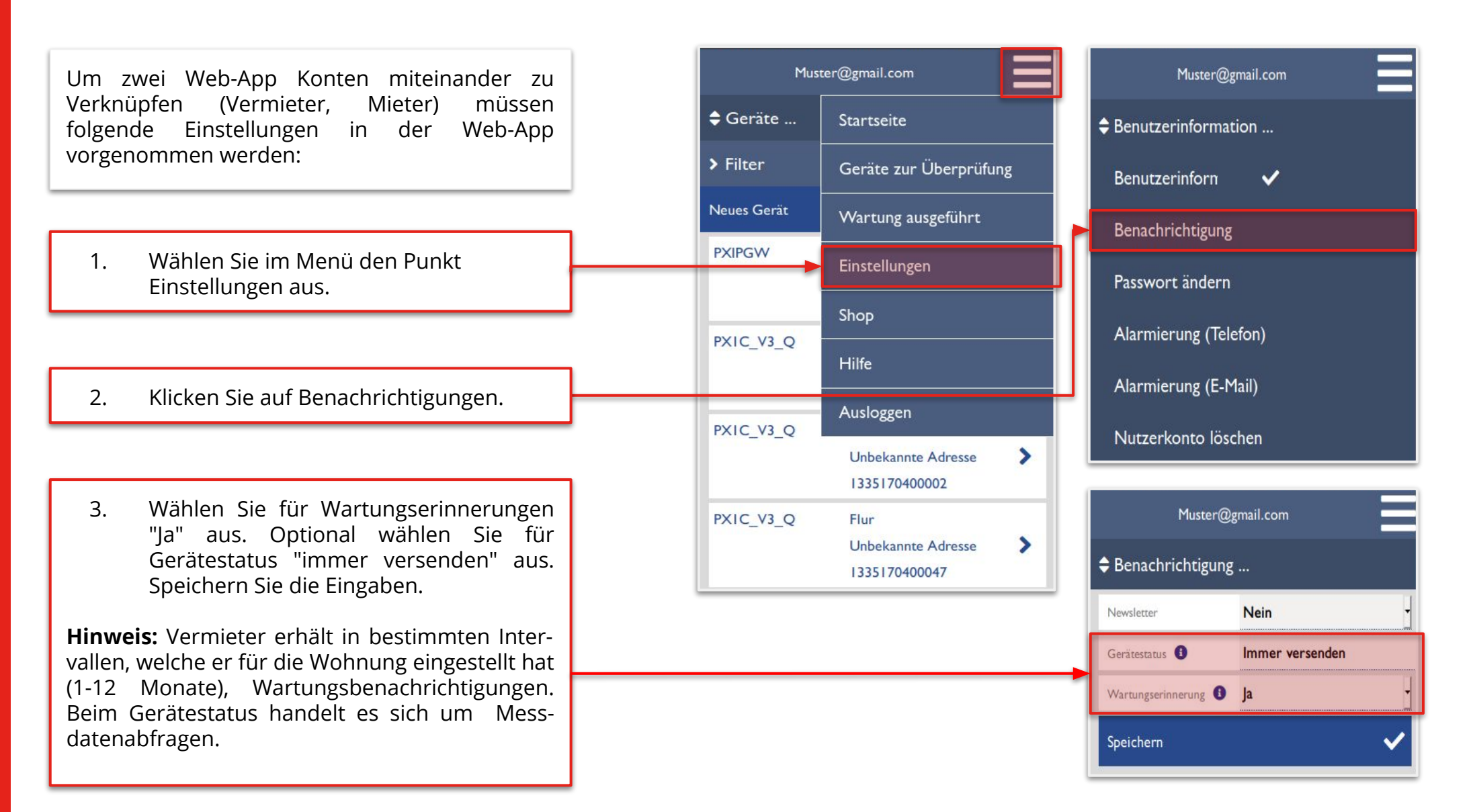

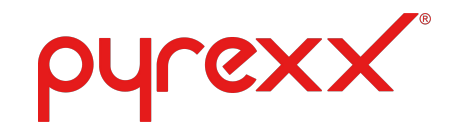

### Web-App Konto verknüpfen

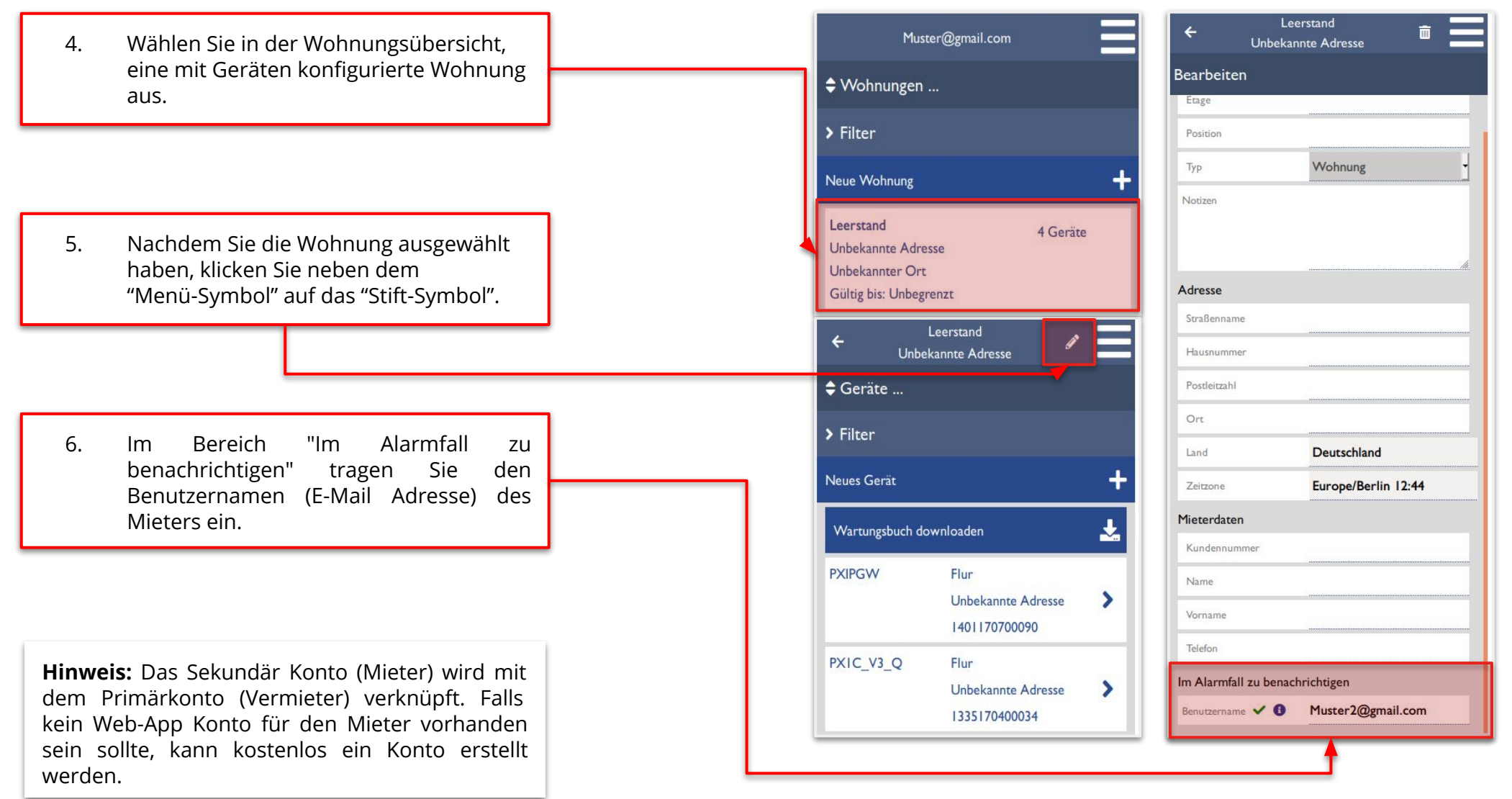

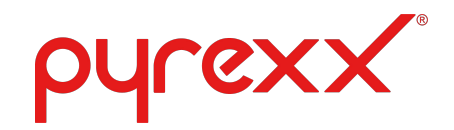

### Web-App Konto verknüpfen

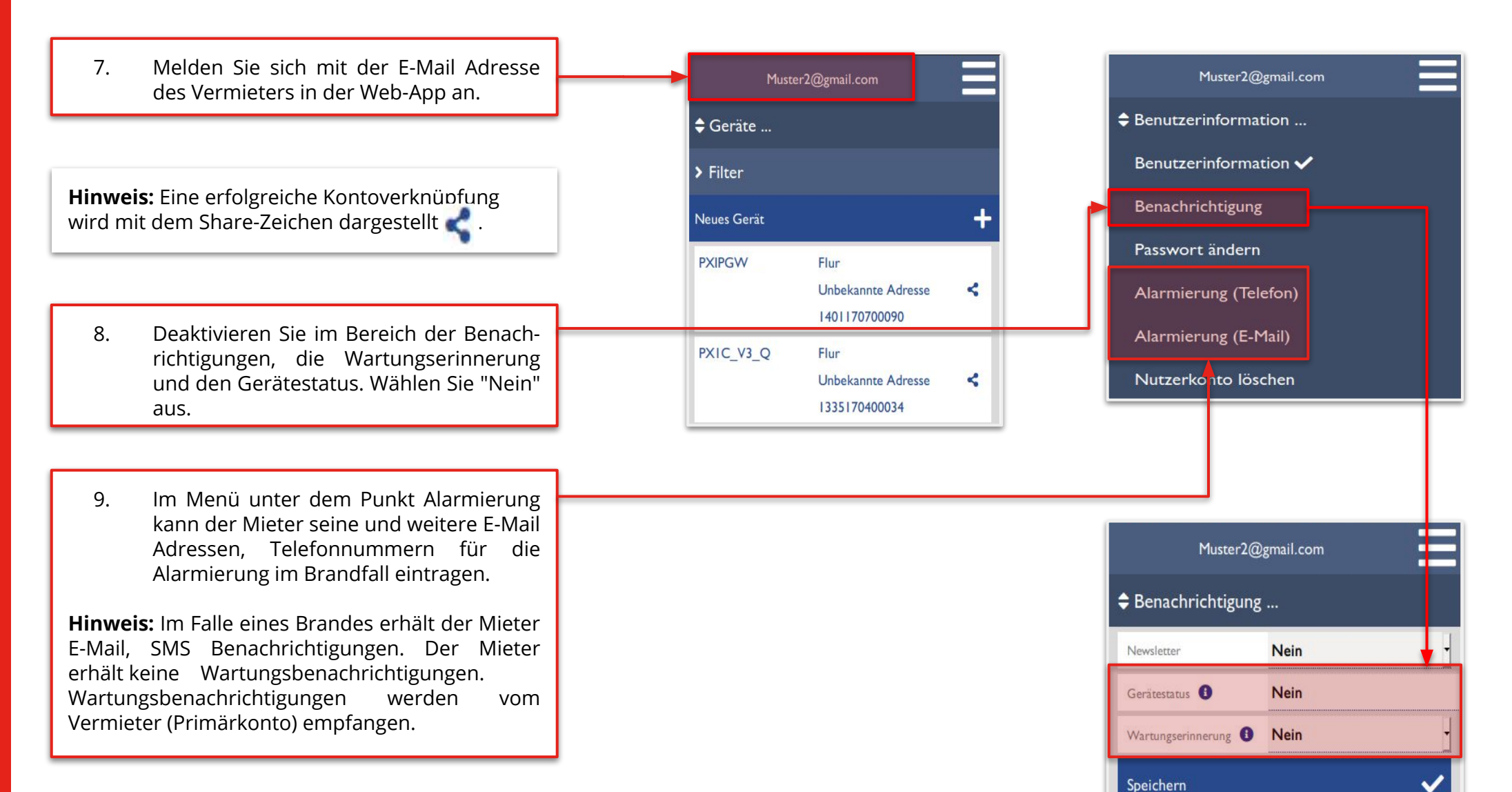

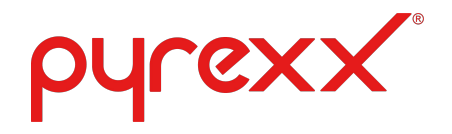

### Impressum

Pyrexx GmbH Siemensdamm 62 13627 Berlin Tel: +49 30 74 74 74 0 Fax: +49 30 9203 72315

E-Mail: support@pyrexx.com Geschäftsführer: Stefan Krieg, Michael Bamberger Handelsregister Amtsgericht Berlin-Charlottenburg HRB 95953 USt-Id\_Nr: DE 241193771 WEEE-Reg.-Nr. DE22615539 Stammkapital: 250.000,00 EUR

DIN EN ISO 9001:2015 Herstellung und Vertrieb von Rauchwarnmeldern Software-Entwicklung und Application Service Providing

DIN EN ISO 14001:2015 Entwicklung, Herstellung und Vertrieb von Rauchwarnmeldern